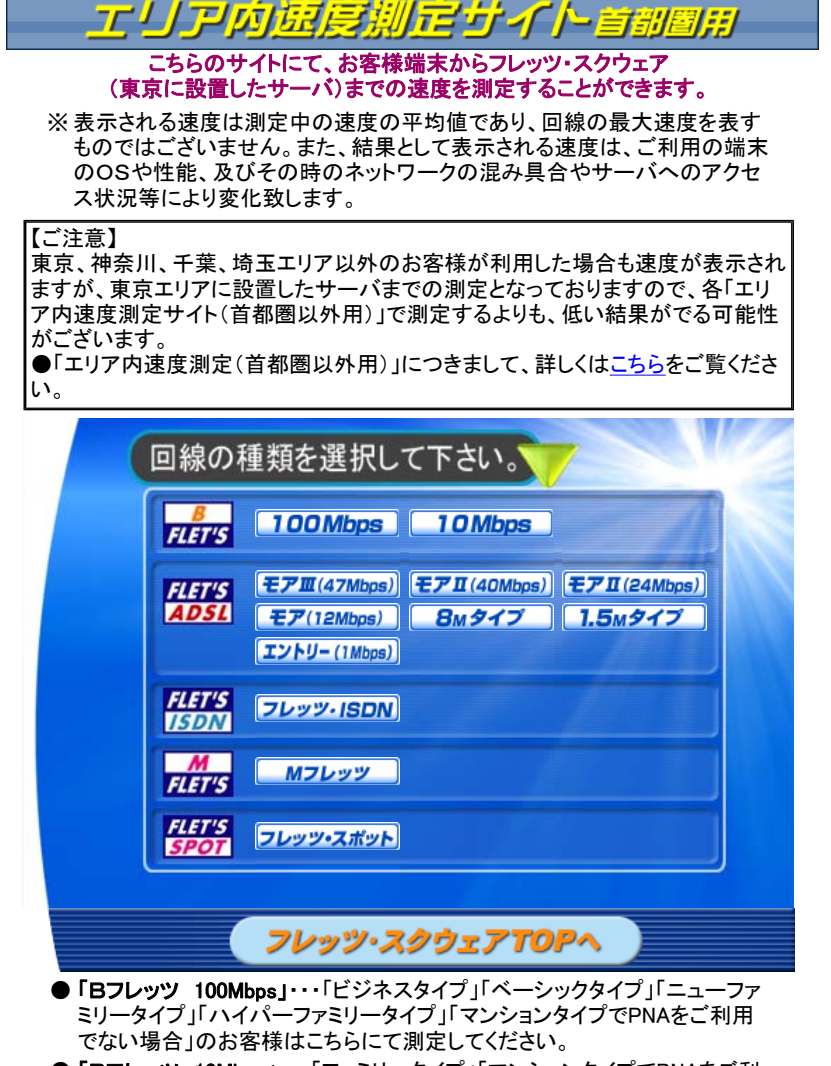

●「Bフレッツ 10Mbps」・・・「ファミリータイプ」「マンションタイプでPNAをご利 用の場合」のお客様はこちらにて測定してください。

こちらのサイトにて、お客様端末からフレッツ網を経由して、フレッツ・スクウェア まで<mark>※1</mark>の速度 をご確認いただけます。

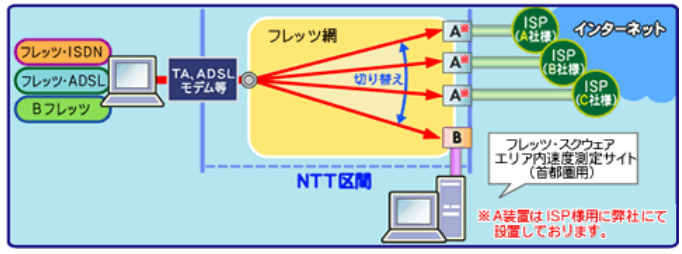

※1 インターネットへ接続する場合は、弊社B装置ではなく、弊社A装置を経 由いたします。A装置の設置場所は、B装置と異なる都道県に設置され ているケースもあり、B装置に比べお客様宅から遠い場合もございます。 したがってそれぞれの装置を経由した速度を単純に比較することはでき ず、装置やISP様ネットワークの状況によりましては、こちらのサイトでご 確認いただいた速度と異なる場合がございますので、あらかじめご了承く ださい。表示される速度は、測定中の速度の平均値であり、回線の最大 速度を表すものではございません。また、結果として表示される速度は、 ご利用の端末のOSや性能、及びそのときのネットワークの込み具合やサ ーバへのアクセス状況等により変化いたします。

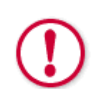

本サイトからインターネット上のホームページにはアクセスできません。 インターネットへアクセスする場合は、現在の接続を切断しご契約プロバイ ダの設定を行い、再接続してください。 ※ご契約のプロバイダに接続できない場合は、再度ユーザIDとドメイン名 及びパスワード等に間違いがないかをお確かめ下さい。

## FLET'S SQUARE

ヘルプ

| 参考:速度実績/チューニング(RWIN値変更)効果                                                                      |      |
|------------------------------------------------------------------------------------------------|------|
| 弊社にて速度を確認した結果、端末のチューニングによる効果等を参考として紹介しています。<br>チューニング(NULIN値変更)を実施される場合は、自己の責任において十分ご注意の上、実施買い | 、主す、 |

## 速度測定実績

| 2種類の端末にて、チューニング(RWIN値変更)の実施前後での速度測定実績<br>(回線環境:Bフレッツ ハイパーファミリータイプ) |             |                       |               |                |                     |                    |
|--------------------------------------------------------------------|-------------|-----------------------|---------------|----------------|---------------------|--------------------|
| 実施端末                                                               | os          | CPU                   | メモリ           | PPPoEソフト       | チューニング<br>(RWIN値変更) | 平均(100回)<br>【Mbps】 |
| 端末1 Windo                                                          | WindowsYP   | Pentium(R)M<br>1.7GHz | 2GB RAM       | フレッツ接続ツールVer3  | なし                  | 74.6               |
|                                                                    | WINGOWSKI   |                       |               |                | 実施                  | 82.5               |
| 端末2  Win                                                           | WindowsME   |                       |               | フレ             | なし                  | 26.2               |
|                                                                    | WINDOWSIVIE |                       | 1921VID RAIVI | ノレッノ技術(ノールvers | 実施                  | 55.7               |

# ■チューニング(<u>RWIN</u>値変更)とは

ここで実施したチューニングとは、パソコンが通信を行う上でのレジストリ内のパラメータのひとつ「RWIN」を大きくしています。 具体的には、以下の変更を行っています。

| 実施端末      | チューニング前                    | チューニング実施 |
|-----------|----------------------------|----------|
| 端末1       | 65Kbyte                    | 131Kbyte |
| 端末2       | 17Kbyte                    | 131Kbyte |
| ▶ RWIN値とス | ループットの関係は <mark>こちら</mark> |          |
| ▶ チューニンク  | ジ(RWIN値変更)の方法はこ            | ちら       |
| ▶ チューニンク  | 「後のRWIN値確認方法はこ             | ちら       |
| ▶よくあるお問   | い合わせは <mark>こちら</mark>     |          |

# ■インターネット上でも速度測定してみよう

インターネット上の速度測定サイトを紹介します。

RBB TODAY http://speed.rbbtoday.com/

🗙 閉じる

### 《速度実績(参考)》

RWINについて

TCP/IP通信では、受信側が一定量のデータを受信するたびに送信側に受信確認を応答するという方式をとっています。 RWIN(Receive Window Size)とは、TCP/IP通信を行う際のパラメータの一つで、受信側が送信側への受信確認を実施 せずに受け取ることができるデータ量を表しています。

データ送信側は、RWIN値に達するまで受信確認応答を待たずにデータを送信する事ができます。

<RWIN値を大きくした際のメリット>

RWIN値を大きくすると受信確認が頻繁に発生しなくなり、送信側が受信確認応答を待つ機会が減ることから、通信の効率 が良くなる場合があります。

特にインターネット通信のように、伝送の遅延時間が長い場合ほどRWINの値を大きくすると有利になる場合があります。

<RWIN値を大きくした際のデメリット>

但し、RWIN値を大きくすることはデータ伝送にエラーが発生しない場合には効率のよい結果を生み出しますが、実際の通信 において再送信が必要な状況が発生した場合等には、通信効率がかえって低下することもあります。 下記の要因によりRWIN値変更による効果の度合いが異なることも考えられます。

 ご利用の端末環境 ・アクセスサービス区間での伝送損失 ・通信先との距離に依存する伝送遅延 ・混雑状況に依存する伝送遅延 ・通信先サーバ等の環境

また、RWIN値(レジストリ)変更にあたっては、パソコンの正常性等に対し、リスクが発生します。

<RWIN値変更の際の注意点>

RWIN値(レジストリ)を変更される場合は、自己の責任において十分ご注意の上、実施願います。

🗙 閉じる

## FLET'S SQUARE

ヘルプ

## ■RWIN値とスループットの関係

弊社にてBフレッツ・ハイパーファミリータイプ及びWindows端末 (フレッツ接続ツールVer.3を利用)を用いて速度を確認した結果を参考と してご紹介します。

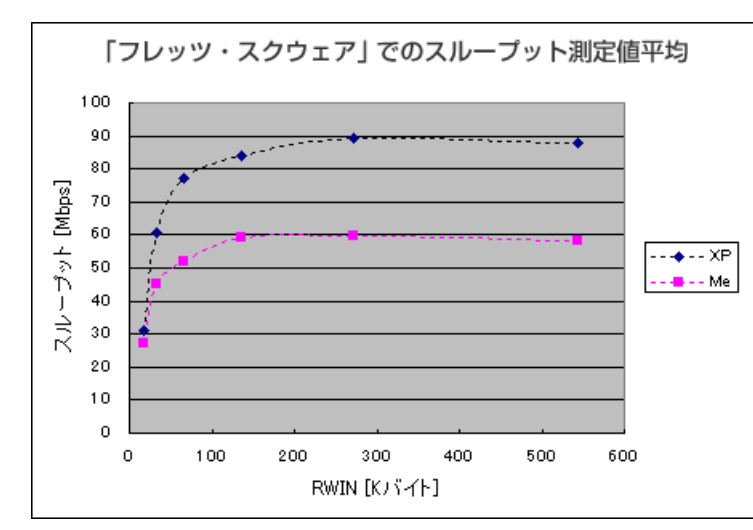

#### ※【注意事項】

・ ・フレッツ・スクウェア内にお問い合わせ窓口を設けておりますが、チューニング(RWIN値変更)に関するサポートは、本サイトで紹介している「チューニングファイ

ルのダウンロード方法」、「チューニング設定手順」に限らせていただきます。 ・チューニング(RWIN値変更)の効果に関しましては、パソコン及びネットワークの状況等により異なりますので、お問合せはお受けいたしかねます。 ・チューニング(RWIN値変更)の実施にあたりましては、自己責任での実施をお願いいたします。

・チューニング(RWIN)値変更)で発生したいかなる問題に関しても、一切の責任は負いません。また、それによりお客様に生じた損害についての賠償等は 一切いたしません。

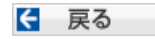

| ■チューニン                     |                                                                                     | 570 Z                                                                                                    |
|----------------------------|-------------------------------------------------------------------------------------|----------------------------------------------------------------------------------------------------|
|                            | グ(RWIN値変更)の方法                                                                       |                                                                                                    |
| 下記「STEP1.チュ                | -ーニングファイルのダウンロード」の項目より、ご利用の                                                         | パソコンのOS種別等に該当するファイルをダウンロード                                                                                                    |
| いただき、「STEP                 | 2.チューニング設定手順」を実施いただくとチューニング                                                         | が実施されます。                                                                                                    |
| ※【注息争項】<br>・フレッツ・スク        | パウェア内にお問い合わせ窓口を設けておりますが、チュ                                                          | ーニング(RWIN値変更)に関するサポートは、「チューニングフ                                                                                                    |
| アイルのダウ                     | ハンロード方法」、「チューニング設定手順」に限らせていた。<br>「(DMINIA 赤声)の効果に関いたしてけ、パリコンみびさい                    | とだきます。                                                                                                    |
| ・テューニング<br>いたしかねま          | (RWIN値変更)の効果に関しましては、ハノコン及び不少<br>ます。                                                 | かり一クの状況寺により共なりまりので、の向台ではの交け                                                                                                    |
| ・チューニング                    | *(RWIN値変更)の実施にあたりましては、自己責任での                                                        | 実施をお願いいたします。<br>四の表伝は負いませく、また、それに下りた客様                                                                                                    |
| に生じた損害                     | 「「「「ない」」」で充立したいがなる问题に関しても、「ない」                                                      | がの夏田は良いなどの。 おに、 てれによりの各様                                                                                                    |
| ・チューニング                    | `(RWIN値変更)前にレジストリ及び重要なデータのバック                                                       | フアップをとることをお奨めいたします。<br>h. Migropoft社の保証、サポート等について土分ご注意/ださ                                                                                                    |
| い。                         |                                                                                     | が、Microsofe在の体証、アル、十号について十万に江志へにで                                                                                                    |
| TFP1 チューニン                 | グファイルのダウンロード                                                                        |                                                                                                    |
| 対象回線:Bフレ                   | ッツ全般                                                                                |                                                                                                    |
| 対象OS等:Windo                | owsXP Home Edition (SP1, SP2), WindowsXP Professio                                  | nal(SP1, SP2)                                                                                                    |
|                            | WindowsXPの方                                                                         |                                                                                                    |
|                            | RWINを大きく(262.140Kbytelに)したい方                                                        | > ダウンロード                                                                                                    |
|                            | RWINを大きく(131.070Kbytelに)したい方                                                        | > ダウンロード                                                                                                    |
|                            | RWINを初期値にもどしたい方                                                                     | > ダウンロード                                                                                                    |
|                            |                                                                                     | ↑ページの失頑へ更み                                                                                                    |
|                            |                                                                                     | 「「、」クロル項で大な                                                                                                    |
| TEP2. チューニン<br>※設定は「admini | <b>ノグ設定手順</b><br>strator権限」にて行ってください。                                               |                                                                                                    |
|                            | てきったましなておしいがっしいみがままたで、ちょ                                                            | へいしつ しゃくたいこうし ナナション チャック                                                                                                    |
|                            | 下記の17年に移る前にレンストリ及び重要なナーダの                                                           | リハックアッフを打なうことをお笑めします。                                                                                                    |
|                            |                                                                                     | <b>a</b>                                                                                                    |
|                            | STEP1. にてダウンロードされたRWIN.reg                                                          | マファイルを右クリックするRMINreg                                                                                                    |
|                            | <b>V</b>                                                                            |                                                                                                    |
|                            | 表示されたメニューの「結                                                                        | 合(G)  を選択                                                                                                    |
|                            | æ                                                                                   |                                                                                                    |
|                            | RWINF CALL                                                                          |                                                                                                    |
|                            | EDBIG                                                                               |                                                                                                    |
|                            |                                                                                     |                                                                                                    |
|                            |                                                                                     |                                                                                                    |
|                            | レジストリを変更するために                                                                       | い]をクリックする                                                                                                    |
|                            | D2 XF9 17 19                                                                        |                                                                                                    |
|                            |                                                                                     |                                                                                                    |
|                            | G¥RWINreg内の情報                                                                       | をレジストリに注意加しますか?                                                                                                    |
|                            | G¥RWINree 内の情報                                                                      | をレジストリに注意加しますか?                                                                                                    |
|                            | G¥RWINreg 内の情報<br>はい の し                                                            | をレジストリに追加しますか?<br>いいえ( <u>い</u> )                                                                                                    |
|                            | G¥RWINreg内の情報<br>はい ひ し                                                             | をレジストリには自加しますか?<br>いいえ( <u>N</u> )                                                                                                    |
|                            | G¥RWINreg内の情報<br>はい の して                                                            | をレジストリに這自加しますか?<br>いいえ( <u>N</u> )                                                                                                    |
|                            | G¥RWINreg 内の情報:<br>はい の<br>で<br>変更終了。「OK」をク                                         | をレジストリに追加しますか?<br>いいえ(い)<br>リックする                                                                                                    |
|                            |                                                                                     | をレジストリに追加しますか?<br>こいいえ(い)<br>リックする                                                                                                    |
|                            |                                                                                     | をレジストリに追加しますか?<br>いいえ(小)<br>リックする                                                                                                    |
|                            |                                                                                     | をレジストリに這自加しますか?<br>、いえ(小)<br>リックする<br>ジストリに正しく入力されました。                                                                                                    |
|                            |                                                                                     | をレジストリに追加しますか?<br>こいえ(い)<br>リックする<br>ジストリに正しく入力されました。                                                                                                    |
|                            |                                                                                     | をレジストリに追加しますか?<br>、いえ(い)<br>リックする<br>ジストリに正しく入力されました。                                                                                                    |
|                            |                                                                                     | をレジストリに注意加しますか?<br>コリックする<br>ジストリに正しく入力されました。                                                                                                    |
|                            |                                                                                     | をレジストリに追加しますか?<br>コリックする<br>ジストリに正しく入力されました。                                                                                                    |
|                            | G¥RWINreg 内の情報<br>はいの<br>変更終了。「OK」をク<br>レジストリ エティク<br>Q¥RWINreg の情報が、レジ<br>のK<br>のK | をレジストリに追加しますか?<br>こいえ(小)<br>ウリックする<br>ジストリに正しく入力されました。                                                                                                    |
|                            |                                                                                     | をレジストリに追加しますか?<br>バリックする<br>ジストリに正しく入力されました。<br>こ<br>こ<br>こ<br>こ<br>こ<br>こ<br>ち<br>る<br>た<br>め<br>に<br>実施)                                                            |
|                            |                                                                                     | をレジストリにご自加しますか?<br>、いえい<br>・リックする<br>・<br>ジストリに正しく入力されました。<br>こ<br>こ<br>こ<br>するために実施)<br>た<br>了<br>マ<br>、<br>、<br>、<br>、<br>、<br>、<br>、<br>、<br>、<br>、<br>、<br>、<br>、 |

| ヘルプ |
|-----|
|-----|

FLET'S SQUARE

■チューニング後のRWIN 値確認方法

Windows XP: レジストリエディタの起動

ビンスドリエ 13000回 チューニング確認画面: RWIN値131070の場合 チューニング確認画面: RWIN値262140の場合 チューニング確認画面: RWIN値初期値に戻した場合

※環境により説明と実際の画面が異なる場合があります。

本資料はWindowsXPのレジストリエディタを利用しRWIN値を確認する方法となります。 変更・削除等行なわないよう十分に注意をして確認願います。 チューニング(RWIN値変更)を実施される場合は、自己の責任において十分ご注意の上、実施願います。

チューニング確認画面(WindowsXP版):共通(レジストリエディタの起動)

Windows「スタート」メニューより「ファイル名を指定して実行」を選択し、 「regedit」と入力し、「OK」ボタンをクリックする。

| ファイルキ  | 3を指定して実行                                             | ?×           |
|--------|------------------------------------------------------|--------------|
| -      | 実行するプログラム名、または開くフォルダやドキュメント名、イン<br>ットリソース名を入力してください。 | ンターネ         |
| 名前(0): | recedit                                              | ~            |
|        | OK         キャンセル         参照                          | ( <u>B</u> ) |

↑ ページの先頭へ戻る

### チューニング確認画面(WindowsXP版):RWIN値131070の場合

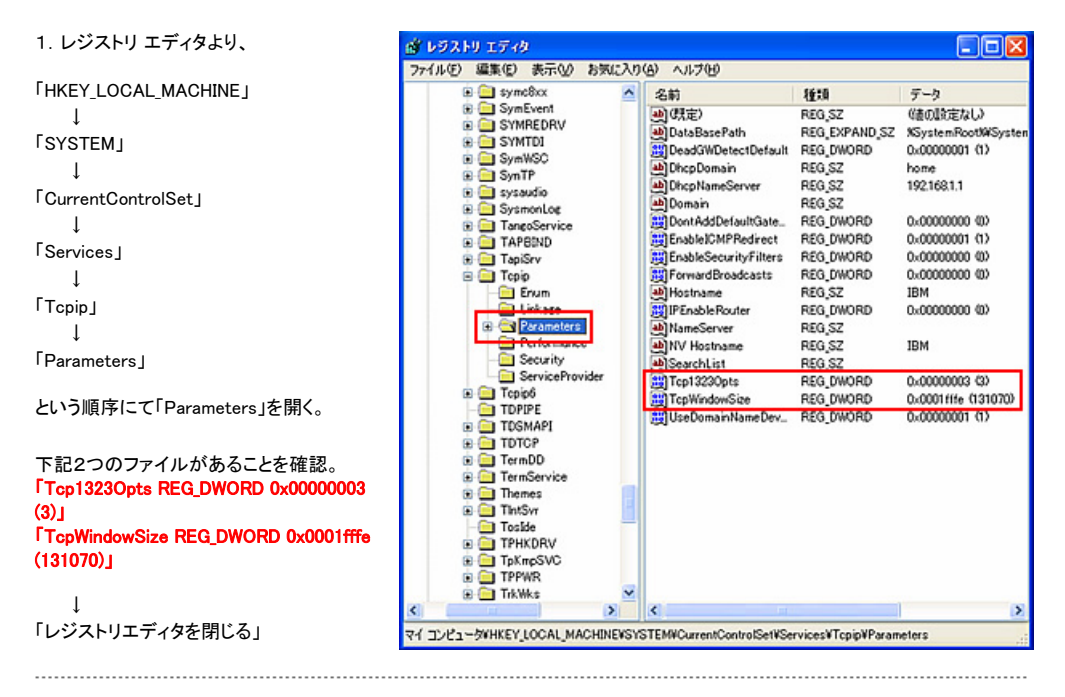

#### 以下は WindowsXP Service Pack 2 の方のみご確認ください。

2. レジストリ エディタより、 「HKEY\_LOCAL\_MACHINE」 ↓ 「SYSTEM」 ↓ 「CurrentControlSet」 ↓ 「Services」 ţ

ţ

1

[AFD]

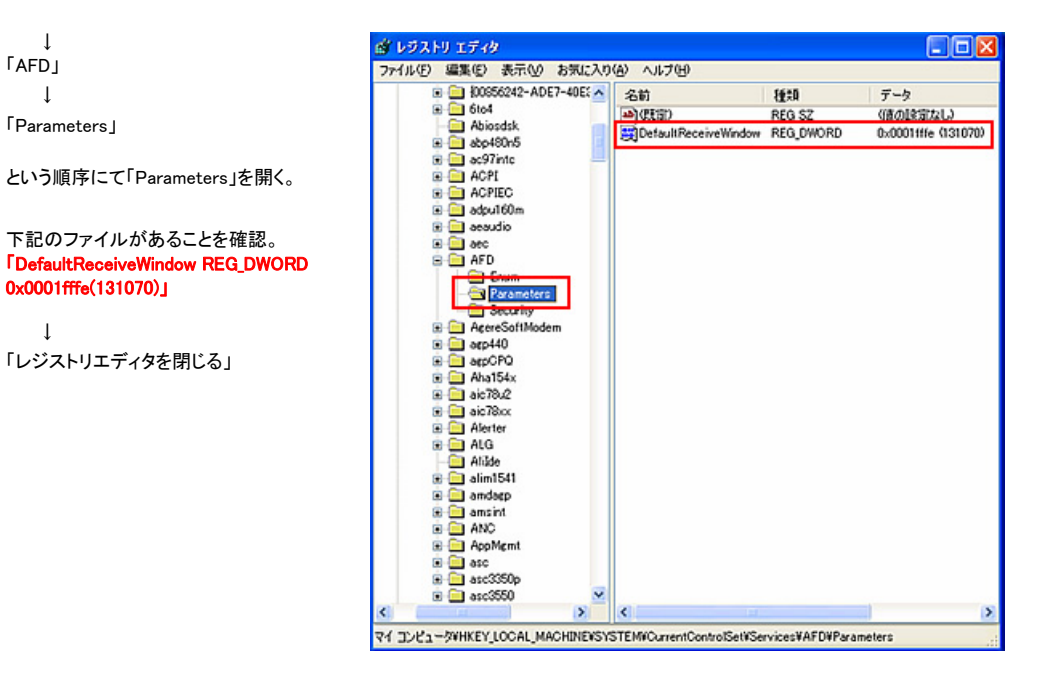

↑ ページの先頭へ戻る

#### チューニング確認画面(WindowsXP版):RWIN値262140の場合

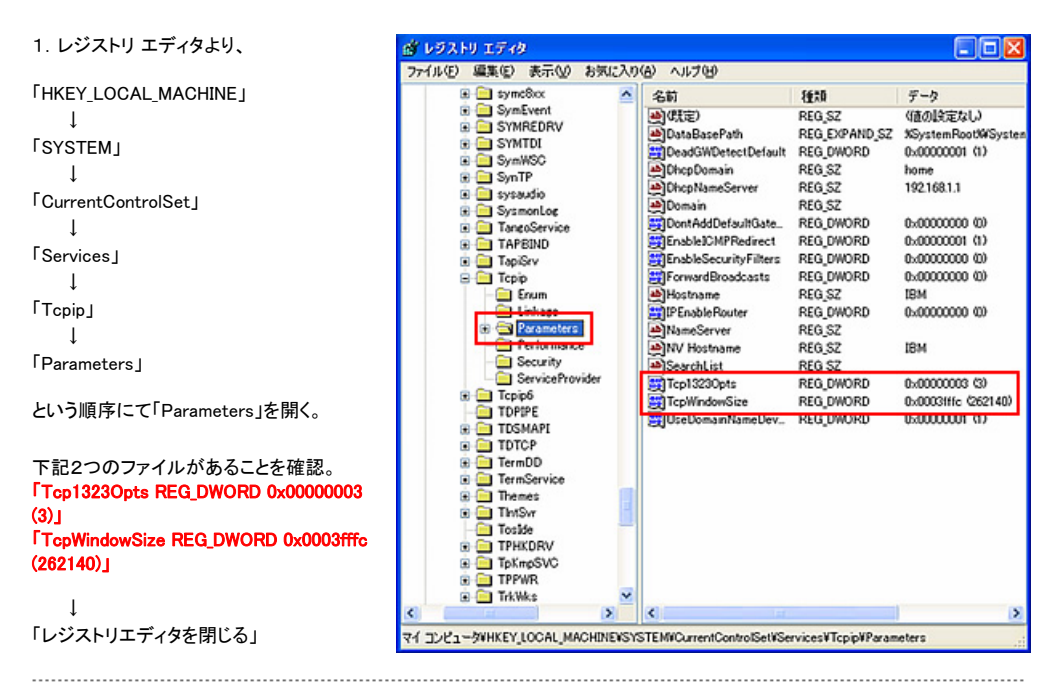

#### 以下は WindowsXP Service Pack 2 の方のみご確認ください。

```
2. レジストリ エディタより、
THKEY LOCAL MACHINE I
   1
SYSTEM
   1
「CurrentControlSet Ⅰ
   1
[Services ]
   ţ
「AFD」
   ţ
[Parameters]
という順序にて「Parameters」を開く。
```

1

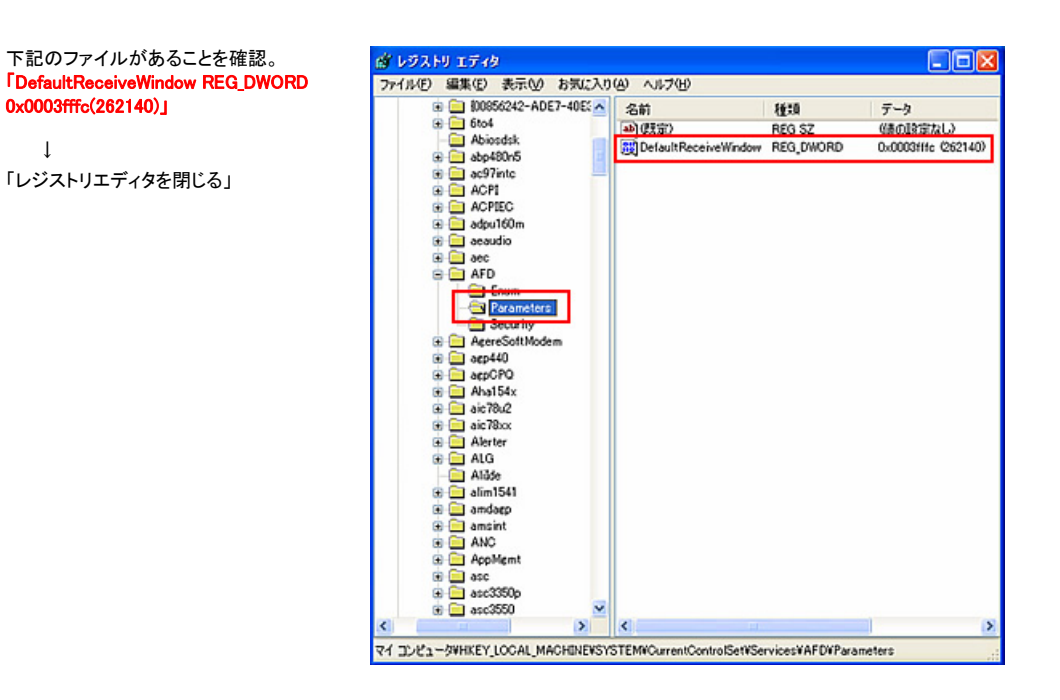

↑ ページの先頭へ戻る

#### チューニング確認画面(WindowsXP版):RWIN値初期値に戻した場合

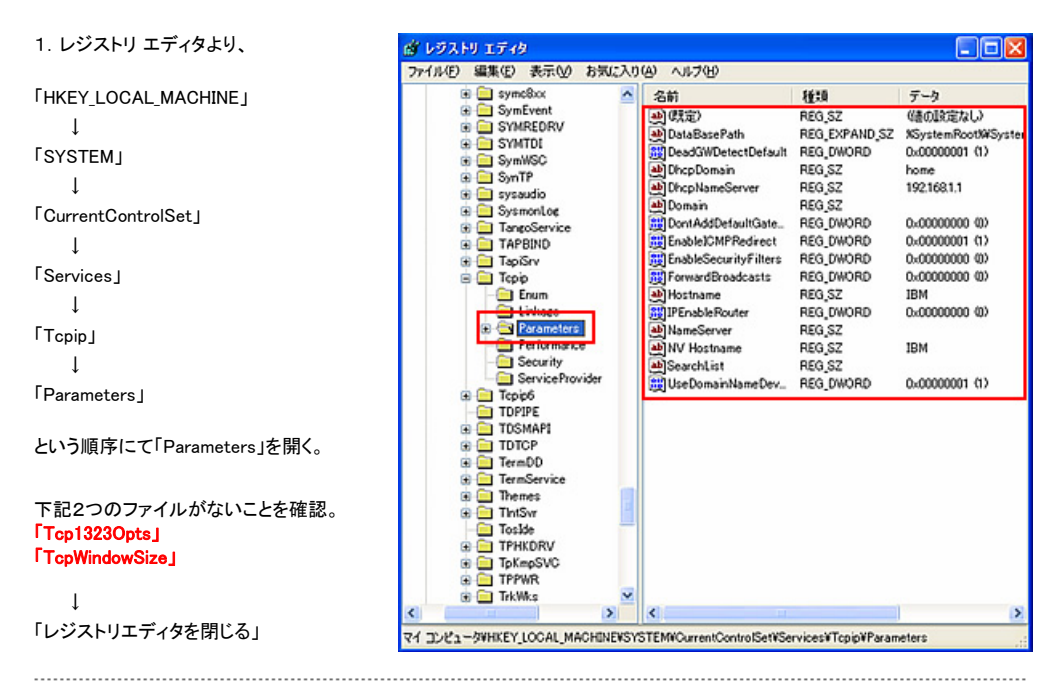

#### 以下は WindowsXP Service Pack 2 の方のみご確認ください。

```
2. レジストリ エディタより、
[HKEY_LOCAL_MACHINE]
   ţ
SYSTEM
   1
[CurrentControlSet]
   Ţ
[Services]
   ſ
「AFD」
   1
[Parameters |
という順序にて「Parameters」を開く。
```

ţ

デーク

(値の)設定ない)

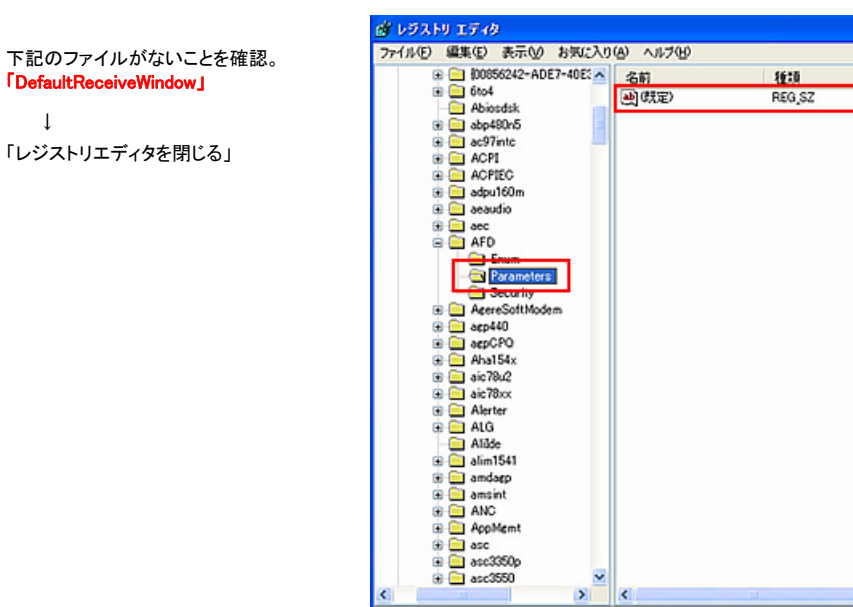

↑ ページの先頭へ戻る

>

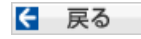

マイコンピュータWHKEY\_LOCAL\_MACHINEVSYSTEMVCurrentControlSetWServicesWAFDWParameters